# EXPORTAÇÃO PARA PDV

1º Passo – Iremos acessar **"Gerenciamento do Sistema"**, clicando sobre logotipo. Conforme imagem abaixo.

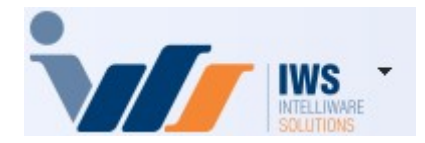

2º Passo – Para acessar **"Exportação para PDV"**. Acesse (**PDV** ► **EXPORTAÇÃO PARA PDV**). Conforme imagem abaixo.

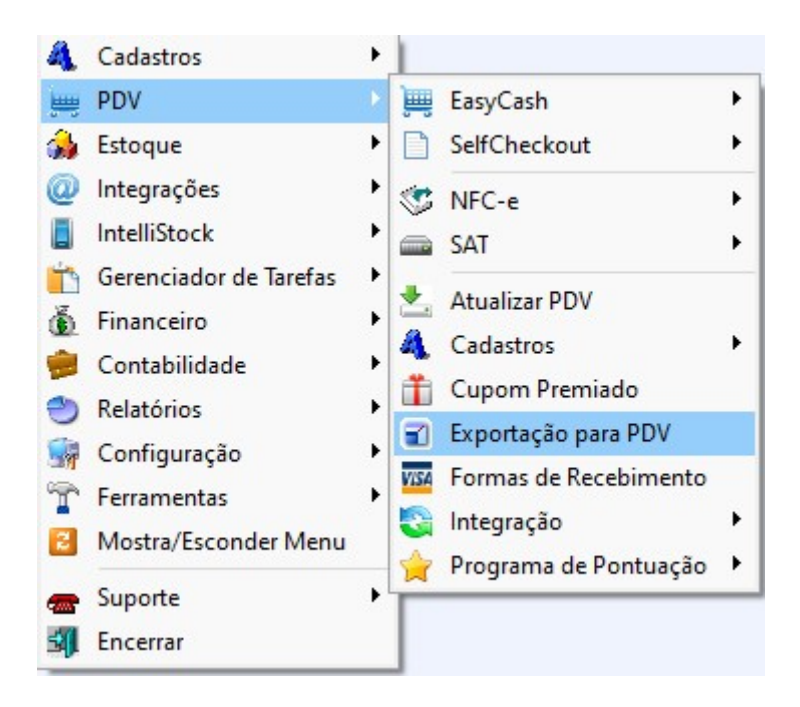

O processo deverá ser realizado sempre que houver um novo cadastro ou qualquer alteração em um cadastro existente, seja de produtos, clientes, usuários ou até mesmo de promoções.

3º Passo - Ao abrir a tela para realizar a exportação, será exibida inicialmente a aba **"Geral"**. Nessa aba, é **"obrigatório"** informar o **"tipo de importação"** que o sistema de frente de caixa irá realizar. Enquanto essa informação não for preenchida, as demais abas permanecerão inacessíveis. Conforme imagem abaixo.

1/12

Last update: 2025/05/08 implantacao:exportacao\_para\_pdv http://wiki.iws.com.br/doku.php?id=implantacao:exportacao\_para\_pdv&rev=1746718777 16:39

| Tipo                              | (              |                | <br><u></u> | <br> | <br> | ( |
|-----------------------------------|----------------|----------------|-------------|------|------|---|
| <ul> <li>Imediata (pro</li> </ul> | óximo cupom)   |                |             |      |      |   |
| <ul> <li>Efetivação fu</li> </ul> | tura           |                |             |      |      |   |
| O Com requisiç                    | ão do operador |                |             |      |      |   |
| Produtos                          |                |                |             |      |      |   |
| <ul> <li>Alterados</li> </ul>     | O Todos        |                |             |      |      |   |
| O Promoções                       | 🔵 Não Exporta  | r              |             |      |      |   |
| Clientes                          |                |                |             |      |      |   |
| Alterados                         | 🔾 Todos        | 🔘 Não Exportar |             |      |      |   |
| Sistema                           |                |                |             |      |      |   |
| 🗹 EasyCash                        | Self Checkout  |                |             |      |      |   |
| Estoque                           | Recarga Celu   | lar            |             |      |      |   |
| Cestas                            | Balanca        |                |             |      |      |   |
| Empresas                          | Terminal de    | Consulta       |             |      |      |   |
|                                   | Vendedores     |                |             |      |      |   |
|                                   | OC Denses      |                |             |      |      |   |
| Configuraçã                       |                |                |             |      |      |   |

Os tipos de importação disponíveis no sistema são:

• Imediata (próximo cupom): Nesta modalidade, logo após a finalização de um cupom fiscal, o sistema de frente de caixa importará automaticamente os dados que foram exportados.

Importante: Essa importação respeita o tempo configurado no sistema, que por padrão é de 180 segundos (3 minutos). Isso significa que, a cada 3 minutos, o sistema verificará e aplicará as atualizações disponíveis.

- Efetivação futura: Permite agendar uma data específica para a importação dos dados. Após essa data, o sistema de frente de caixa fará a atualização automaticamente ao efetivar um cupom fiscal, ou o operador poderá realizar a importação manualmente por meio do Menu de Importação, selecionando a opção desejada.
- Com requisição de Operador: Os dados são exportados normalmente, porém a atualização no frente de caixa ocorrerá somente se o operador solicitar manualmente por meio do Menu de Importação, escolhendo a opção correspondente.

## **EXPORTAÇÃO DE PRODUTOS**

1º Passo – Para realizar a exportação dos produtos, acesse a aba **"Produtos"** no sistema. Nessa tela, estarão disponíveis três sub-abas: **"Alterados"**, **"Promoções"** e **"Todos"**. Após selecionar a sub-aba desejada, clique no botão **"Exportar"** para gerar o arquivo, conforme demonstrado na imagem abaixo.

| Geral    | Produtos Es    | oque Clientes Cest  | as Empresas      | Usuários V     | endedores | Configuraç    | ões | Balança | Terr     | minais de Consulta | Bancos  | Recarga Celula | ar       |       |          |          |      |
|----------|----------------|---------------------|------------------|----------------|-----------|---------------|-----|---------|----------|--------------------|---------|----------------|----------|-------|----------|----------|------|
| Alterad  | os Promoções   | Todos               |                  |                |           |               |     |         |          |                    |         |                |          |       |          |          |      |
| E 👻      | Ean 🗸          | D                   | escrição         | -              | Custo 👻   | Valor Unit. 🗸 | U 🗸 | CF 🕶    | Trib.I 👻 | Trib.Pis/Cofins 👻  | Ativo 👻 | Sucinta        | -        | MVA 👻 | Aliq.M 🗸 | NCM      | - (  |
| ▶ 🖂      | 07891021006125 | CAFÉ TRADICIONAL ME | ELLITA           |                | 0,00      | 6,00          | UN  | 5102    | T18      | TRIBUTADO          |         | CAFÉ TRADICION | NAL ME   |       |          |          |      |
|          | 07899975802183 | SORVETE MOCA 62G B  | RIGADEIRO DUO    | CONE NESTLE    | 0,00      | 12,00         | UN  | 5405    | F        | TRIBUTADO          |         | MOCA 62G BRIG  | DUO C    | 70    | 18       | 21050010 |      |
|          | 07891048054123 | PO PARA SORVETE DR  | OETKER 150GR     | CHOCOLATE      | 5,36      | 9,50          | СХ  | 5102    | T18      | TRIBUTADO          |         | PO PARA SORVE  | ETE DR   |       |          | 21069029 |      |
|          | 07891048054116 | PO PARA SORVETE DR  | OETKER 150G M    | IORANGO        | 5,36      | 8,50          | UN  | 5102    | T18      | TRIBUTADO          |         | PO PARA SORVE  | ETE DF   |       |          | 21069029 |      |
|          | 07899975802466 | POTE DE SORVETE NE  | STLE 1,5L TRADIO | CIONAL CHOCOL  | 18,34     | 25,00         | UN  | 5405    | F        | TRIBUTADO          |         | SORVETE NEST   | LE CHO   | 70    | 18       | 21050010 |      |
|          |                | arroage Alto        | vadee ) [100 Au  | ditoria Degist | n 1 4n 5  |               |     |         |          |                    |         | Reynortar alto | vrados d | acda  |          | - Anli   | icar |
| -        | aña (Cast      |                     |                  | , region       |           |               |     |         |          |                    |         | portar alte    |          |       |          |          |      |
| Exporta  | çao Configur   | açao dos PDV's      |                  |                |           |               |     |         |          |                    |         |                |          |       |          |          |      |
| Exportac | ão /           |                     |                  |                |           |               |     |         |          |                    |         |                |          |       |          |          |      |

3/12

Caso o sistema identifique alguma inconsistência relacionada ao código **"NCM"** ou **"CEST"**, será exibida uma tela de aviso.

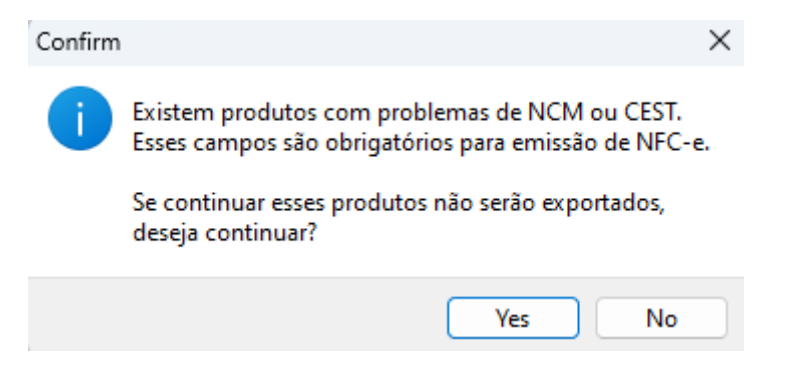

Ao clicar em **"Yes"**, será exibida uma tela de confirmação, conforme ilustrado na imagem abaixo. Nessa etapa, o usuário deve confirmar a ação para que o processo de exportação seja concluído com sucesso.

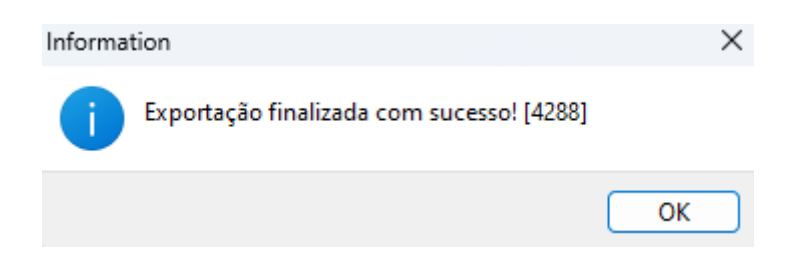

Após a confirmação, será exibida uma tela com a opção de limpar os produtos que foram exportados. Para prosseguir, clique no botão **"Yes"**, conforme demonstrado na imagem abaixo.

2025/05/20 06:35

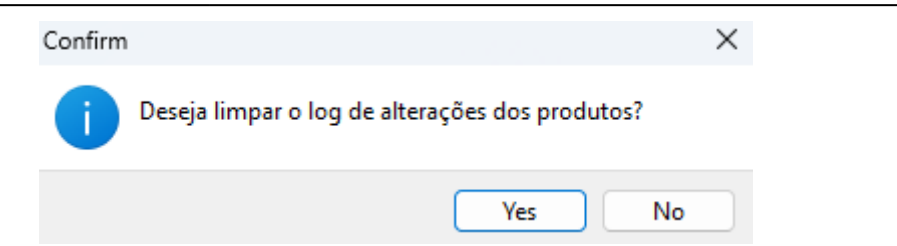

Será exibida tela que informações relacionadas a exportação, basta clicar em **"Ok"**. conforme demonstrado na imagem abaixo.

| Information                                                                                                    |                                                                                                    |                                                                                                    |    | $\times$ |
|----------------------------------------------------------------------------------------------------|----------------------------------------------------------------------------------------------------|----------------------------------------------------------------------------------------------------|----|----------|
| Temp<br>- Tem<br>- Tem<br>- Tem<br>- Tem<br>- Tem<br>- Tem<br>- Tem<br>- Tem<br>- Tem<br>- Tem<br>- Tem<br>- Tem<br>- Tem<br>- Tem<br>- Tem<br>- Tem<br>- Tem<br>- Tem<br>- Tem<br>- Tem | no Total da Exportação:<br>npo de Expt. de Produto:<br>npo de Expt. de Estoque:<br>npo de Expt. de Clientes:<br>npo de Expt. de Empresa:<br>npo de Expt. dos Usuários:<br>npo de Expt. das Configurações:<br>npo de Expt. das Balanças:<br>npo de Expt. dos Terminais:<br>npo de Expt. dos Vendedores:<br>npo de Expt. dos Cestas:<br>npo de Expt. dos Bancos:<br>npo de Expt. da Rec. Cel:<br>de Início da Exportação:<br>de Término da Exportação: | [00:01:33.228]<br>[00:01:33.228]<br>[00:00:00.000]<br>[00:00:00.000]<br>[00:00:00.000]<br>[00:00:00.000]<br>[00:00:00.000]<br>[00:00:00.000]<br>[00:00:00.000]<br>[00:00:00.000]<br>[00:00:00.000]<br>[00:00:00.000]<br>[00:00:00.000]<br>[16:06:17.956]<br>[16:07:51.184] |    |          |
|                                                                                                    |                                                                                                    |                                                                                                    | ОК |          |

É importante ressaltar que, após a exportação dos dados, nenhum produto deve permanecer visível na tela. Caso ainda apareçam produtos listados, isso indica a existência de inconsistências relacionadas ao código NCM ou CEST. Nesses casos, é necessário corrigir as informações apontadas para que a exportação seja concluída corretamente.

Conforme imagem:

| 2025/05/20 06:35                                                              | 5/12                                      |                                                                  | EXPORTAÇÃO PARA PDV             |
|-------------------------------------------------------------------------------|-------------------------------------------|------------------------------------------------------------------|---------------------------------|
| Geral Produtos Estoque Clientes Cestas Empresas                               | Usuários Vendedores Configurações Balança | Terminais de Consulta Bancos Recarga Celular                     |                                 |
| E V Ean V Descrição                                                           |                                           | ib.l   Trib.Pis/Cofins  Ativo  Sucinta TRIBUTADO CAFÉ TRADICIONA | ▼ MVA ▼ Aliq.M▼ NCM ▼ (<br>L ME |
|                                                                               |                                           |                                                                  |                                 |
|                                                                               |                                           |                                                                  |                                 |
|                                                                               |                                           |                                                                  |                                 |
|                                                                               |                                           |                                                                  |                                 |
|                                                                               |                                           |                                                                  |                                 |
|                                                                               |                                           |                                                                  |                                 |
| Exportar     Configuração dos PDV's     Exportação     Configuração dos PDV's | uditoria Registro 1 de 1                  | Reexportar alterac                                               | tos desde V Aplicar             |

Em caso de dúvidas durante o processo, orientamos que entre em contato com o suporte técnico.

# **EXPORTAÇÃO DE CLIENTES**

1º Passo – Para realizar a exportação de Clientes, acesse a aba "Clientes" no sistema. Em seguida, clique no botão "Exportar" para gerar o arquivo, conforme demonstrado na imagem abaixo.

| Geral   | Produtos         | Estoque      | Clientes | Cestas Empresas          | Usuários | Vendedores | Configuraçi  | ões (Balar | ça 🔍 Termi | nais de Cor | isulta Banco   | s Recarg | a Celular |
|---------|------------------|--------------|----------|--------------------------|----------|------------|--------------|------------|------------|-------------|----------------|----------|-----------|
| Alterac | los Todos        |              |          |                          |          |            |              |            |            |             |                |          |           |
| E ▼     |                  | Nome         | •        | Fantasia 👻               | Limite 🔻 | Renda      | ▼ Carência ▼ | Max.De 🔻   | Taxa Ju 🔻  | Código 🕙    | Bloquea      ▼ | Ativo    | <b>•</b>  |
|         | WILLIAM          |              |          | WILLIAM                  | 500      |            |              |            |            |             |                |          |           |
|         | SARAH            |              |          | SARAH                    | 0        |            |              |            |            |             |                |          |           |
|         | DANYARA          |              |          | DANYARA                  | 0        |            | 0            |            | 2          |             |                |          |           |
|         | STEFANI          |              |          | STEFANI                  | U        |            | 0 3          | 5 L        | 3          |             |                |          |           |
|         |                  |              |          |                          |          |            |              |            |            |             |                |          |           |
|         |                  |              |          |                          |          |            |              |            |            |             |                |          |           |
|         |                  |              |          |                          |          |            |              |            |            |             |                |          |           |
|         |                  |              |          |                          |          |            |              |            |            |             |                |          |           |
|         |                  |              |          |                          |          |            |              |            |            |             |                |          |           |
|         |                  |              |          |                          |          |            |              |            |            |             |                |          |           |
|         |                  |              |          |                          |          |            |              |            |            |             |                |          |           |
|         |                  |              |          |                          |          |            |              |            |            |             |                |          |           |
|         |                  |              |          |                          |          |            |              |            |            |             |                |          |           |
|         |                  |              |          |                          |          |            |              |            |            |             |                |          |           |
|         |                  |              |          |                          |          |            |              |            |            |             |                |          |           |
|         |                  |              |          |                          |          |            |              |            |            |             |                |          |           |
|         |                  |              |          |                          |          |            |              |            |            |             |                |          |           |
|         |                  |              |          |                          |          |            |              |            |            |             |                |          |           |
|         |                  |              |          |                          |          |            |              |            |            |             |                |          |           |
|         |                  |              |          |                          |          |            |              |            |            |             |                |          |           |
|         |                  |              |          |                          |          |            |              |            |            |             |                |          |           |
|         |                  |              |          |                          |          |            |              |            |            |             |                |          | I         |
|         |                  |              |          |                          |          |            |              |            |            |             |                |          |           |
| 😽 Ex    | cportar 🛛 🔇      | Recarrega    | r 🚺 Au   | uditoria Registro 4 de 4 | 1        |            |              |            |            |             |                |          |           |
| Exporta | i <b>ção</b> Cor | nfiguração d | os PDV's |                          |          |            |              |            |            |             |                |          |           |
| Exporta | cão /            |              |          |                          |          |            |              |            |            |             |                |          |           |

Nessa etapa, o usuário deve confirmar a ação para que o processo de exportação seja concluído com sucesso. conforme demonstrado na imagem abaixo.

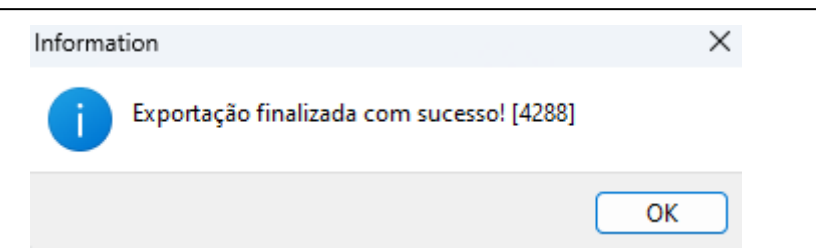

Após a confirmação, será exibida uma tela com a opção de limpar os clientes que foram exportados. Para prosseguir, clique no botão "Yes", conforme demonstrado na imagem abaixo.

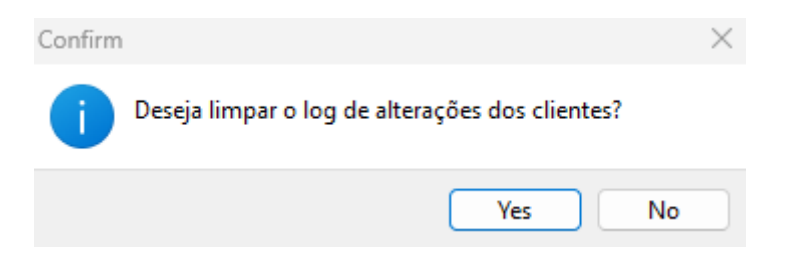

Será exibida tela que informações relacionadas a exportação, basta clicar em **"Ok"**. conforme demonstrado na imagem abaixo.

| Information                                                                                                    |                                                                                                    |    | $\times$ |
|----------------------------------------------------------------------------------------------------|----------------------------------------------------------------------------------------------------|----|----------|
| <ul> <li>Tempo Total da Exportação:</li> <li>- Tempo de Expt. de Produto:</li> <li>- Tempo de Expt. de Estoque:</li> <li>- Tempo de Expt. de Clientes:</li> <li>- Tempo de Expt. de Empresa:</li> <li>- Tempo de Expt. dos Usuários:</li> <li>- Tempo de Expt. das Configurações</li> <li>- Tempo de Expt. dos Terminais:</li> <li>- Tempo de Expt. dos Vendedores:</li> <li>- Tempo de Expt. dos Cestas:</li> <li>- Tempo de Expt. dos Bancos:</li> <li>- Tempo de Expt. dos Bancos:</li> <li>- Tempo de Expt. dos Bancos:</li> <li>- Tempo de Expt. das Cestas:</li> <li>- Tempo de Expt. das Rec. Cel:</li> <li>Hora de Início da Exportação:</li> </ul> | [00:01:33.228]<br>[00:00:00.000]<br>[00:00:00.000]<br>[00:00:00.000]<br>[00:00:00.000]<br>[00:00:00.000]<br>[00:00:00.000]<br>[00:00:00.000]<br>[00:00:00.000]<br>[00:00:00.000]<br>[00:00:00.000]<br>[00:00:00.000]<br>[16:06:17.956]<br>[16:07:51.184] |    |          |
|                                                                                                    |                                                                                                    | ОК |          |

#### **EXPORTAÇÃO DE USUÁRIOS**

1º Passo – Para realizar a exportação de Usúarios, acesse a aba "Usuários" no sistema. Em seguida, clique no botão "Exportar" para gerar o arquivo, conforme demonstrado na imagem abaixo.

2025/05/20 06:35

| Gera |        | Produt | tos (I  | Estoque         | Clientes | Cestas   | Empresas      | Usuários | Vendedores | Configurações | Balança | Terminais de Consulta | Bancos | Recarga Celular |   |              |   |
|------|--------|--------|---------|-----------------|----------|----------|---------------|----------|------------|---------------|---------|-----------------------|--------|-----------------|---|--------------|---|
|      | Expt   | •      |         |                 |          |          |               | Nome     |            |               |         | •                     | l l    | Login           | • | Ativo        | - |
|      | ~      | (      | CAIXA   |                 |          |          |               |          |            |               |         | CAIXA                 |        |                 |   | $\sim$       |   |
|      | ~      |        | KAREN   |                 |          |          |               |          |            |               |         | KAREN                 |        |                 |   | $\sim$       |   |
|      | ~      |        | SARAH   |                 |          |          |               |          |            |               |         | SARAH                 |        |                 |   | $\sim$       |   |
|      | $\sim$ |        | WILLIAN | Λ               |          |          |               |          |            |               |         | WILLIAM               |        |                 |   | $\sim$       |   |
|      | $\sim$ |        | DANYA   | RA              |          |          |               |          |            |               |         | DANYARA               |        |                 |   | $\sim$       |   |
|      | ~      |        | FERNA   | VDO             |          |          |               |          |            |               |         | FERNANDO              |        |                 |   | $\checkmark$ |   |
|      | $\sim$ |        | STEFAN  | 11              |          |          |               |          |            |               |         | STEFANI               |        |                 |   | $\sim$       |   |
| •    | $\sim$ |        | EDUAR   | DO CARM         | 0        |          |               |          |            |               |         | CARMO                 |        |                 |   |              |   |
| 4    | Exp    | portar |         | ecarregar       |          | uditoria | Registro 8 de | 8        |            |               |         |                       |        |                 |   |              |   |
| Expo | orta   | ão /   | Config  | -<br>uração do: | s PDV's  | _        |               |          |            |               |         |                       |        |                 |   |              |   |
| Expo | ortac  | ăo /   |         |                 |          |          |               |          |            |               |         |                       |        |                 |   |              |   |

Ressalta-se que a orientação é direcionada exclusivamente aos operadores de caixa e fiscais de caixa.

Nessa etapa, o usuário deve confirmar a ação para que o processo de exportação seja concluído com sucesso. conforme demonstrado na imagem abaixo.

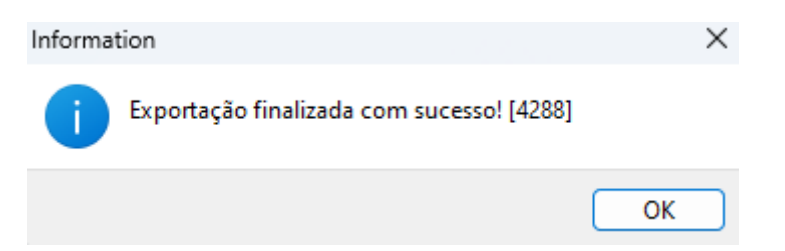

Será exibida tela que informações relacionadas a exportação, basta clicar em **"Ok"**. conforme demonstrado na imagem abaixo.

| Informat | ion                                                                                                    |                                                                                                    | ×  |
|----------|----------------------------------------------------------------------------------------------------|----------------------------------------------------------------------------------------------------|----|
|          | Tempo Total da Exportação:<br>- Tempo de Expt. de Produto:<br>- Tempo de Expt. de Estoque:<br>- Tempo de Expt. de Clientes:<br>- Tempo de Expt. de Empresa:<br>- Tempo de Expt. dos Usuários:<br>- Tempo de Expt. das Configurações:<br>- Tempo de Expt. das Balanças:<br>- Tempo de Expt. dos Terminais:<br>- Tempo de Expt. dos Vendedores:<br>- Tempo de Expt. dos Vendedores:<br>- Tempo de Expt. dos Cestas:<br>- Tempo de Expt. dos Bancos:<br>- Tempo de Expt. da Rec. Cel:<br>Hora de Início da Exportação:<br>Hora de Término da Exportação: | [00:01:33.228]<br>[00:01:33.228]<br>[00:00:00.000]<br>[00:00:00.000]<br>[00:00:00.000]<br>[00:00:00.000]<br>[00:00:00.000]<br>[00:00:00.000]<br>[00:00:00.000]<br>[00:00:00.000]<br>[00:00:00.000]<br>[00:00:00.000]<br>[16:06:17.956]<br>[16:07:51.184] |    |
|          |                                                                                                    |                                                                                                    | ОК |

## **EXPORTAÇÃO DE VENDEDORES**

1º Passo – Para realizar a exportação de Vendedores, acesse a aba "Vendedores" no sistema. Em seguida, clique no botão "Exportar" para gerar o arquivo, conforme demonstrado na imagem abaixo.

| Geral Produtos | Estoque Clientes      | Cestas Empresas        | Usuários Vendedores | Configurações Balança | Terminais de Consulta 🛛 Bar | cos Recarga Celular |       |   |
|----------------|-----------------------|------------------------|---------------------|-----------------------|-----------------------------|---------------------|-------|---|
| Expt 👻         | Código                | •                      |                     | Nome                  |                             | •                   | Ativo | • |
|                | 1                     | KAREN                  |                     |                       |                             |                     |       |   |
|                | 10                    | CONSUMIDOR             |                     |                       |                             |                     |       |   |
|                |                       |                        |                     |                       |                             |                     |       |   |
|                |                       |                        |                     |                       |                             |                     |       |   |
|                |                       |                        |                     |                       |                             |                     |       |   |
|                |                       |                        |                     |                       |                             |                     |       |   |
|                |                       |                        |                     |                       |                             |                     |       |   |
|                |                       |                        |                     |                       |                             |                     |       |   |
|                |                       |                        |                     |                       |                             |                     |       |   |
|                |                       |                        |                     |                       |                             |                     |       |   |
|                |                       |                        |                     |                       |                             |                     |       |   |
|                |                       |                        |                     |                       |                             |                     |       |   |
|                |                       |                        |                     |                       |                             |                     |       |   |
|                |                       |                        |                     |                       |                             |                     |       |   |
|                |                       |                        |                     |                       |                             |                     |       |   |
|                |                       |                        |                     |                       |                             |                     |       |   |
|                |                       |                        |                     |                       |                             |                     |       |   |
|                |                       |                        |                     |                       |                             |                     |       |   |
|                |                       |                        |                     |                       |                             |                     |       |   |
|                |                       |                        |                     |                       |                             |                     |       |   |
|                |                       |                        |                     |                       |                             |                     |       |   |
|                |                       |                        |                     |                       |                             |                     |       |   |
|                |                       |                        |                     |                       |                             |                     |       |   |
|                |                       |                        |                     |                       |                             |                     |       |   |
|                |                       |                        |                     |                       |                             |                     |       |   |
| Exportar       | 🍽 Recarregar 🛛 🔞 A    | uditoria Registro 2 de | 2                   |                       |                             |                     |       |   |
| Exportação Co  | onfiguração dos PDV's |                        |                     |                       |                             |                     |       |   |
| Exportação     |                       |                        |                     |                       |                             |                     |       |   |

Ressalta-se que a orientação é direcionada exclusivamente aos Vendedores.

Nessa etapa, o usuário deve confirmar a ação para que o processo de exportação seja concluído com sucesso. conforme demonstrado na imagem abaixo.

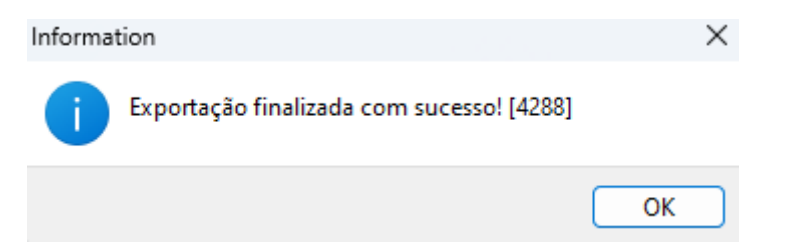

Será exibida tela que informações relacionadas a exportação, basta clicar em **"Ok"**. conforme demonstrado na imagem abaixo.

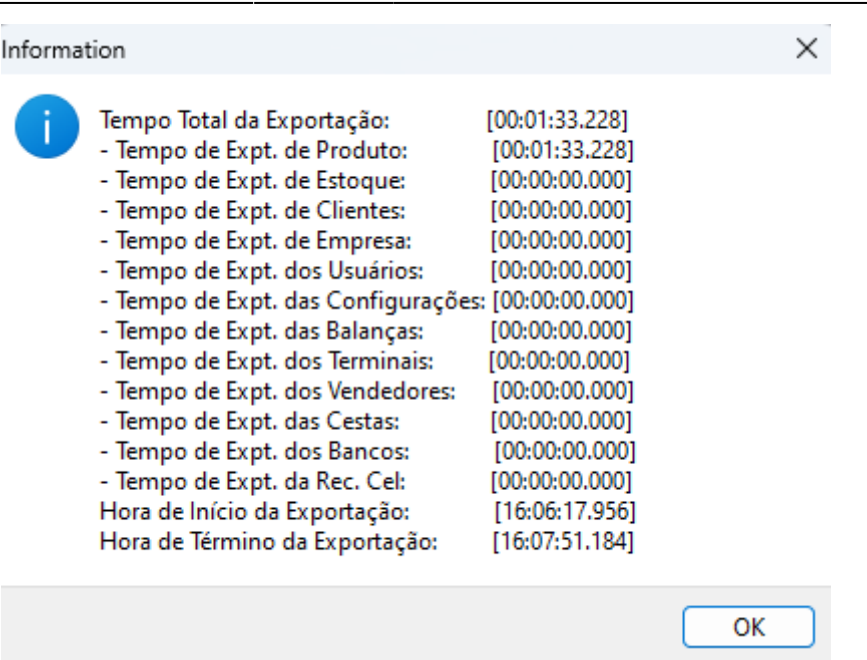

### **EXPORTAÇÃO DE BALANÇA**

1º Passo – Para realizar a exportação da balança, acesse a aba **"Balança"** no sistema. Em seguida, clique no botão **"Exportar"** para gerar o arquivo, conforme demonstrado na imagem abaixo.

| G  | eral (Proc   | lutos Estoque                           | Clientes        | Cestas Empresas Usuários Vendeo | lores Configurações I | Balança 🔍 | Terminais de Consulta Bancos Recarga Celular |
|----|--------------|-----------------------------------------|-----------------|---------------------------------|-----------------------|-----------|----------------------------------------------|
|    | Descri       | ção 👻                                   |                 | Path -                          | SQL                   |           | ·                                            |
| ▶  | //GV6        | C:\TO                                   | LEDOVITENS      | /GV.txt                         |                       |           |                                              |
|    |              |                                         |                 |                                 |                       |           |                                              |
| _  |              |                                         |                 |                                 |                       |           |                                              |
|    | Exportar 🔻   | EAN 👻                                   | Cód.Bala 🔻      | Descrição Cupom 👻               | Descrição Balança 🔻   | 🕈 Preço 🔻 | ▼ Depto. Balança ▼                           |
|    |              | 0000000000035                           | 0000035         | ABACATE KG                      | ABACATE KG            | 5,8       | 89 01.GERAL                                  |
|    |              | 0000000000059                           | 0000059         | ABACAXI UN                      | ABACAXI UN            | 13,9      | 99 01.GERAL                                  |
|    | $\sim$       | 07898908657234                          | 0000059         | ABACAXI UN                      | ABACAXI UN            | 13,9      | 99 01.GERAL                                  |
|    |              | 0000000000334                           | 0000334         | ABOB MADURA KG CORTA            | ABOB MADUR            | 6,9       | 99 01.GERAL                                  |
|    | $\checkmark$ | 0000000000111                           | 0000111         | ABOBORA JAPONESA KG             | ABOBORA JA            | 5,8       | 89 01.GERAL                                  |
|    | $\checkmark$ | 0000000000045                           | 0000045         | ABOBORA MADURA KG               | ABOBORA MA            | 3,9       | 99 01.GERAL                                  |
|    | $\checkmark$ | 0000000000055                           | 0000055         | ABOBORA VERDE KG                | ABOBORA VE            | 4,8       | 80 01.GERAL                                  |
|    |              | 0000000000147                           | 0000147         | ACEM BOVINO KG                  | ACEM BOVIN            | 25,0      | 00 01.GERAL                                  |
|    | $\sim$       | 07896481910135                          | 0000147         | ACEM BOVINO KG                  | ACEM BOVIN            | 25,0      | 00 01.GERAL                                  |
|    | $\sim$       | 0000000000155                           | 0000155         | ALCATRA BOVINA KG               | ALCATRA BO            | 39,9      | 98 01.GERAL                                  |
|    | $\sim$       | 07896481902703                          | 0000155         | ALCATRA BOVINA KG               | ALCATRA BO            | 39,9      | 98 01.GERAL                                  |
|    |              | 0000000000056                           | 0000056         | ALHO GRANEL                     | ALHO GRANE            | 32,9      | 90 01.GERAL                                  |
|    |              | 0000000000298                           | 0000298         | ALHO PORO UN                    | ALHO PORO             | 3,2       | 25 01.GERAL                                  |
|    |              | 0000000000212                           | 0000 12         | ALMONDEGA                       | ALMONDEGA             | 31,6      | 69 01.GERAL                                  |
|    |              | 0000000000102                           | 0500102         | AMEIXA KG                       | AMEIXA KG             | 29,9      | 99 01.GERAL                                  |
|    |              | 00000000000078                          | 0000078         | AMENDOIM CROKISSIMO             | AMENDOIM C            | 29,7      | 73 01.GERAL                                  |
|    |              | 000000000000000000                      | 0000080         | AMENDOIM CROKISSIMO             | AMENDOIM C            | 23,7      | 79 01.GERAL                                  |
|    |              | 000000000000000000000000000000000000000 | 0000264         | AMORA 200G BD                   | AMORA 200G            | 13,7      | 75 01.GERAL                                  |
|    |              | 0000000 000196                          | 0000196         | APRESUNTADO PIF PAF             | APRESUNTAD            | 19,9      | 99 01.GERAL                                  |
|    |              |                                         |                 |                                 |                       |           |                                              |
|    | + 🔺 🛛        | imprimir I                              | Localizar Produ | ito                             |                       |           |                                              |
| 4  | Exportar     | r 🛛 🖓 Recarrega                         | r 🚺 Aud         | litoria Registro 1 de 490       |                       |           |                                              |
| Ex | portação     | Configuração de                         | os PDV's        |                                 |                       |           |                                              |
| -  | mortonão     |                                         |                 |                                 |                       |           |                                              |

Nessa etapa, o usuário deve confirmar a ação para que o processo de exportação seja concluído com sucesso. conforme demonstrado na imagem abaixo.

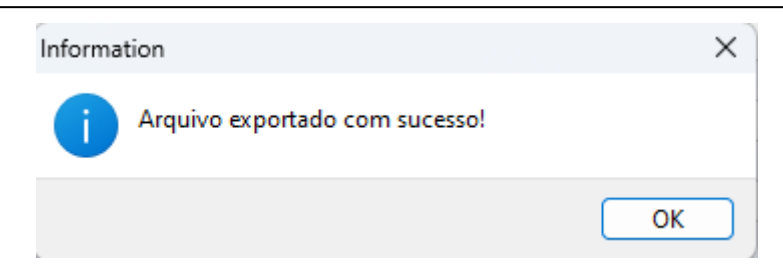

Será exibida tela que informações relacionadas a exportação, basta clicar em **"Ok"**. Conforme demonstrado na imagem abaixo.

| Information                                                                                                    |                                                                                                    |    | $\times$ |
|----------------------------------------------------------------------------------------------------|----------------------------------------------------------------------------------------------------|----|----------|
| <ul> <li>Tempo Total da Exportação:</li> <li>Tempo de Expt. de Produto:</li> <li>Tempo de Expt. de Estoque:</li> <li>Tempo de Expt. de Clientes:</li> <li>Tempo de Expt. de Empresa:</li> <li>Tempo de Expt. dos Usuários:</li> <li>Tempo de Expt. das Configurações:</li> <li>Tempo de Expt. dos Terminais:</li> <li>Tempo de Expt. dos Vendedores:</li> <li>Tempo de Expt. dos Bancos:</li> <li>Tempo de Expt. da Rec. Cel:</li> <li>Hora de Término da Exportação:</li> </ul> | [00:01:33.228]<br>[00:01:33.228]<br>[00:00:00.000]<br>[00:00:00.000]<br>[00:00:00.000]<br>[00:00:00.000]<br>[00:00:00.000]<br>[00:00:00.000]<br>[00:00:00.000]<br>[00:00:00.000]<br>[00:00:00.000]<br>[00:00:00.000]<br>[16:06:17.956]<br>[16:07:51.184] |    |          |
|                                                                                                    |                                                                                                    | ОК |          |

O sistema enviará automaticamente o arquivo no formato .txt para o diretório de instalação do programa da balança. Após o envio, será necessário realizar a carga do arquivo no equipamento por meio do software fornecido pelo fabricante, podendo, em alguns casos, ocorrer de forma automática, conforme a configuração do software da balança.

### EXPORTAÇÃO DE TERMINAIS DE CONSULTA

1º Passo – Para realizar a exportação dos terminais de Consulta, acesse a aba **"Terminais de Consulta"** no sistema. Em seguida, clique no botão **"Exportar"** para gerar o arquivo, conforme demonstrado na imagem abaixo.

#### 2025/05/20 06:35

| Geral X Produtos X Estoque | Clientes Cestas Empresas Usuár  | ios 🔨 Vendedores 🔍 Configurações 🔍 Balança | Terminais de Consulta Bancos | Recarga Celular                       |
|----------------------------|---------------------------------|--------------------------------------------|------------------------------|---------------------------------------|
| Terminal                   | ▼                               | Arquivo                                    | `                            | - ``                                  |
| SWEDA                      | C:\SWEDA\Servidor ECD\ITENS.TXT |                                            |                              |                                       |
|                            |                                 |                                            |                              |                                       |
|                            |                                 |                                            |                              |                                       |
|                            |                                 |                                            |                              |                                       |
|                            |                                 |                                            |                              |                                       |
|                            |                                 |                                            |                              |                                       |
|                            |                                 |                                            |                              |                                       |
|                            |                                 |                                            |                              |                                       |
|                            |                                 |                                            |                              |                                       |
|                            |                                 |                                            |                              |                                       |
|                            |                                 |                                            |                              |                                       |
|                            |                                 |                                            |                              |                                       |
|                            |                                 |                                            |                              |                                       |
|                            |                                 |                                            |                              |                                       |
|                            |                                 |                                            |                              |                                       |
|                            |                                 |                                            |                              |                                       |
|                            |                                 |                                            |                              |                                       |
|                            |                                 |                                            |                              |                                       |
|                            |                                 |                                            |                              |                                       |
|                            |                                 |                                            |                              |                                       |
|                            |                                 |                                            |                              |                                       |
|                            |                                 |                                            |                              |                                       |
|                            |                                 |                                            |                              |                                       |
|                            |                                 |                                            |                              | · · · · · · · · · · · · · · · · · · · |
| +                          |                                 | 👍 Imprimir                                 |                              |                                       |
| Exportar 🛛 📿 Recarreg      | ar 🙀 Auditoria Registro 1 de 1  |                                            |                              |                                       |
| Exportação Configuração d  | los PDV's                       |                                            |                              |                                       |
| Exportação                 |                                 |                                            |                              |                                       |

Nessa etapa, o usuário deve confirmar a ação para que o processo de exportação seja concluído com sucesso. conforme demonstrado na imagem abaixo.

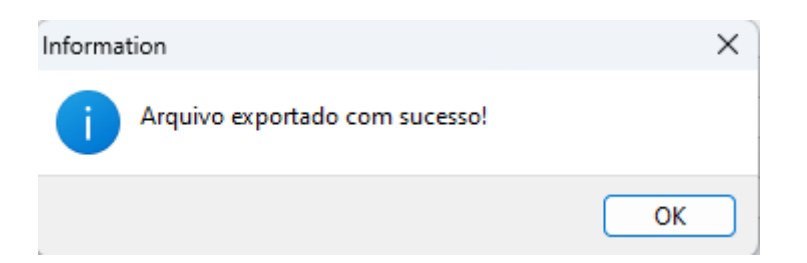

Será exibida tela que informações relacionadas a exportação, basta clicar em **"Ok"**. Conforme demonstrado na imagem abaixo.

| Information |                                                                                                    |                                                                                                    | ×  |
|-------------|----------------------------------------------------------------------------------------------------|----------------------------------------------------------------------------------------------------|----|
| 1           | Tempo Total da Exportação:<br>- Tempo de Expt. de Produto:<br>- Tempo de Expt. de Estoque:<br>- Tempo de Expt. de Clientes:<br>- Tempo de Expt. de Empresa:<br>- Tempo de Expt. dos Usuários:<br>- Tempo de Expt. das Configurações:<br>- Tempo de Expt. das Balanças:<br>- Tempo de Expt. dos Terminais:<br>- Tempo de Expt. dos Vendedores:<br>- Tempo de Expt. dos Vendedores:<br>- Tempo de Expt. dos Bancos:<br>- Tempo de Expt. da Rec. Cel:<br>Hora de Início da Exportação:<br>Hora de Término da Exportação: | [00:01:33.228]<br>[00:01:33.228]<br>[00:00:00.000]<br>[00:00:00.000]<br>[00:00:00.000]<br>[00:00:00.000]<br>[00:00:00.000]<br>[00:00:00.000]<br>[00:00:00.000]<br>[00:00:00.000]<br>[00:00:00.000]<br>[00:00:00.000]<br>[16:06:17.956]<br>[16:07:51.184] |    |
|             |                                                                                                    |                                                                                                    | ОК |

#### O sistema realizará o envio automático do arquivo no formato .txt para o diretório de

instalação do programa dos Terminais de Consulta. Após o envio, as informações nos terminais serão atualizadas automaticamente.

As demais abas não mencionadas no manual referem-se a configurações adicionais do sistema, razão pela qual suas funcionalidades não foram detalhadas no documento.

# IMPORTAÇÃO EASYCASH

Será demonstrado o procedimento para realizar a carga instantânea no frente de caixa. É importante destacar que este processo deve ser executado com cautela. Por exemplo, caso o estabelecimento esteja com alto fluxo de clientes, não é recomendável sua realização, uma vez que, dependendo da quantidade de produtos a serem importados, o processo poderá demandar alguns minutos.

From: http://wiki.iws.com.br/ - **Documentação de software** 

Permanent link: http://wiki.iws.com.br/doku.php?id=implantacao:exportacao\_para\_pdv&rev=1746718777

Last update: 2025/05/08 16:39